## 中央空调系统集成部件云检测服务平台

## 使用说明

首先,使用 IE 浏览器点击访问<u>云检测服务平台</u>,按照页面要求 安装弹出的控件,如下图所示

| 0-       | A DESCRIPTION OF A DESCRIPTION OF A                                                                                                    |                                                                                                    | _ <b>0</b> X                                                                                                    |
|----------|----------------------------------------------------------------------------------------------------|----------------------------------------------------------------------------------------------------|----------------------------------------------------------------------------------------------------|
| (⇐)⊕     | http://39.107.224.164:8088/run?action=hbktypt                                                                                                    |                                                                                                    | 日本 (1 mm) (1 mm) (1 m |
| S hbkypt | ★ 尚未安装所必须的组件,请按提示完成安装 如果无法自动安装组件,请点击【下载安装】: ② 下载安装 ② 下载安装 交装完成后,请点击【安装完成】: ② 安装完成了: ② 安装完成了: 如果您看到页面顶随或底部出现如下提示信息,请点击安装: 此网站要素类以下加数距,常备"Vess Software Technology<br>Co, Liff 能"VesnDataAveBilt". 希问风意识》;                                                                                                    | Internet Explorer - 安全書音<br><b>多朋友说此女件码?</b><br>数 朱 · undets Jot<br>家 朱 · san Seftware Technology Co. Ltd<br>(2) 更多退质 ① |                                                                                                    |
|          | 他的話題要決視は下3555% 第目、Ven Software Technology Co. 10     VenData Methild     Duth # 同人出的所有用户完装此为影成(A) -      有何及起(W)?     打开桌面(A)     透功正発動(N)     打开桌面(A)     透功正発動(N)     打开桌面(A)     透动正発動(N)     打开桌面(A)     透动正発動(N)     打开桌面(A)     透动正亮动(A)     花の前方面(A)     花の前方面(A)     花の前面(A)     花の前方面(A)     花の前方面(A)     花の前面(A)     花の前方面(A)     花の前面(A)     花の前方面(A)     花の前面(A)     花の前面(A)     花の前面(A)     花の前面(A)     花の前方面(A)     花の前面(A)     花の前面(A)     花の前面(A)     花の前面(A)     花の前面(A)     花の前面(A)     花の前面(A)     花の前面(A)     花の前面(A)     花の前面(A)     花の前面(A)     花の前面(A)     花の前面(A)     花の前面(A)     花の前面(A)     花面(A)     花の前面(A)     花の前面(A)     花面(A)     花の前面(A)     花の前面(A)      花の前面(A)      花の前面(A)      花の前面(A)      花の前面(A)      花の前面(A)      花の前面(A)      花面(A)      花の前面(A)      花の前面(A)      花の前面(A)      花の前面(A)      花の前面(A)      花の前面(A)      花の前面(A)      花の前面(A)      花の前面(A)      花の前面(A)      花の前面(A)      花の前面(A)      花の前面(A)      花の前面(A)      花の前面(A)      花の前面(A)      花の前面(A)      氏 | F Ø ■ ■ ■ ■ ■ ■ ■ ■ ■ ■ ■ ■ ■ ■ ■ ■ ■ ■                                                                                 |                                                                                                    |

安装完成后如点击上图的"安装完成"按钮,会跳转到下图所示 页面,系统开始加载,请耐心等待

| ← → € http://39.107.224.164:8088/run?action=hbktypt | 2 ± 4 δ δ + 0 − 0 h ★ B |
|-----------------------------------------------------|-------------------------|
| A hbktypt ×                                         |                         |
|                                                     |                         |
|                                                     |                         |
|                                                     |                         |
|                                                     |                         |
|                                                     |                         |
|                                                     |                         |
|                                                     |                         |
|                                                     |                         |
|                                                     |                         |
|                                                     |                         |
|                                                     |                         |
|                                                     |                         |
|                                                     |                         |
|                                                     |                         |
|                                                     |                         |
|                                                     |                         |
|                                                     |                         |
|                                                     |                         |
|                                                     |                         |
|                                                     |                         |
|                                                     |                         |
|                                                     |                         |
|                                                     |                         |
|                                                     |                         |
|                                                     |                         |
|                                                     |                         |
|                                                     |                         |

加载完成后来到登录页面,如下图所示,点击图中红色方框标识 的黑色区域登录

|                                                           |            | _ D'        |
|-----------------------------------------------------------|------------|-------------|
| (=) (=) (=) http://39.107.224.164:8088/run?action=hbktypt |            | 中 大 中 し マ の |
| 🥑 39.107.224.164 ×                                        |            |             |
|                                                           |            |             |
|                                                           |            |             |
|                                                           |            |             |
|                                                           |            |             |
|                                                           |            |             |
|                                                           |            |             |
|                                                           |            | -           |
|                                                           |            |             |
|                                                           | 河北空调检测服务平台 |             |
|                                                           |            |             |
|                                                           |            |             |
|                                                           |            |             |
|                                                           |            |             |
|                                                           | 用户名:       |             |
|                                                           | 密码:        |             |
|                                                           |            |             |
|                                                           | 福安 過出      |             |
|                                                           | 11/102     |             |
|                                                           |            |             |
|                                                           |            |             |
|                                                           |            |             |
|                                                           |            |             |
|                                                           |            |             |
|                                                           |            |             |
|                                                           |            |             |

进入平台后,点击下图红色方框标识的"公共检测业务应用管理 系统"

| 中央空调系统集成部件云检测服务平台 |              |             |  |  |  |  |  |  |  |
|-------------------|--------------|-------------|--|--|--|--|--|--|--|
| 公共检测综合服务系统        | 公共检测业务应用管理系统 | 资产管理系统      |  |  |  |  |  |  |  |
| 业务质量管理和效益评估系统     | IT服务保证系统     | 检测机构及人员管理系统 |  |  |  |  |  |  |  |
|                   |              |             |  |  |  |  |  |  |  |

## 选择"检测申请"模块

| 检测申请   | 业务分配   | 检测样品管理 | 检测结果管理 |
|--------|--------|--------|--------|
| 检测结果审核 | 检测报告编制 | 检测报告签发 | 检测报告归档 |
|        |        |        |        |

开始填写申请单

选择模板

|         |                        |                                                                         |                                                                                 | UniqueLims |               |
|---------|------------------------|-------------------------------------------------------------------------|---------------------------------------------------------------------------------|------------|---------------|
| 业务模板 保存 | 2010年1月1日日<br>提交 開新业务单 | ●         ●           要托单         综合查询                                  | 論计报表         論目         美祖系统                                                    |            |               |
| ■       | •                      | <ul> <li>□ 詳晶项目 輸出単据</li> <li>① 新建样品 一删除样品 </li> <li>● 野途秋品 </li> </ul> | ■ 选择模版<br>■ 「信息系統管理<br>■ ① 业务模板<br>■ ① 业务模板<br>□ ① 型务模板<br>□ ① 型务模板<br>□ ① 预给模板 |            | ×<br>确定<br>关闭 |

输入委托信息和样品信息

|                |      |          |           |          |                       |           |        | UniqueLims |          |          |       |                                                     |
|----------------|------|----------|-----------|----------|-----------------------|-----------|--------|------------|----------|----------|-------|-----------------------------------------------------|
| ■ ■ 文件 ●主题 ■ 注 |      |          |           |          |                       |           |        |            |          |          |       |                                                     |
|                |      | <b>前</b> |           | Q        | X                     |           | 8      |            |          |          |       |                                                     |
| 业务模板 保存        | 提交 H | 膨余业务单    | 委托单       | 综合查询     | 统计报表                  | 返回主窗口     | 美闲系统   |            |          |          |       |                                                     |
| ■              |      |          | 5         | 委托单位:    | thangsna              |           |        |            |          |          | 1     |                                                     |
| H201712001     |      |          | ĩ         | 并细地址:    | -<br>beijingbeiji     | ngbeijing |        |            |          |          | ĺ     |                                                     |
| #20171200¢     |      |          | E         | 服务类型:    | 委托                    |           |        | 检验类别:      | xiaosyu  |          | 1     |                                                     |
|                |      |          |           | 联系人:     | thangsan              |           |        | 电话:        |          |          | 1     |                                                     |
|                |      |          |           | 邮箱:      |                       |           | -      | 传真:        |          |          | 1     |                                                     |
|                |      |          | 5         | 安装单位:    |                       |           |        | 受检单位:      |          |          | ]     |                                                     |
|                |      | 2        | 総統概述及這    | 设备参数:    |                       |           |        |            |          |          | )     |                                                     |
|                |      |          | ł         | 设告发放:    |                       |           |        | 预计送样时间:    | 2017年12月 | 01日      | 1     |                                                     |
|                |      |          | 要求        | 完成日期:    | 2017年12月              | 01日       |        | 工作流程:      | 委托预约检测   | 则流程      | )     |                                                     |
|                |      |          | 小务单约      | 编号类型:    | 业务单编号                 |           |        | 样品是否入库:    | ▶ 是否入库   |          | 1     |                                                     |
|                |      |          | 样品项目      | 输出单据     |                       |           |        |            |          |          | 项目信息  |                                                     |
| •              |      | , 6      | 新建样品      | 一删除样品    | 26 修改样品               | □复制样品     | 1 新建项目 | 目 关闭项目     |          |          | ■删除项目 |                                                     |
|                |      | , A      | 8号        | 检测对象     |                       | 样品        | 名称     | 样品编号       | 类型       | 样品编号     | 项目名称  | 标准                                                  |
|                |      |          | 1 1057148 | e lander | ( <i>7</i> ∉2K ) (/IK | ongtao    |        | 件品碼右       | ¥201     | /1201003 | る义制得量 | 58/117758-2010 《単元式空气调节<br>JB/T 4330-1999《制冷空调设备噪声的 |
|                |      |          |           |          |                       |           |        |            |          |          | 名义制热量 | GB/T 19232-2003《风机盘管机组》                             |
|                |      |          |           |          |                       |           |        |            |          |          |       |                                                     |
|                |      |          |           |          |                       |           |        |            |          |          |       |                                                     |
|                |      |          |           |          |                       |           |        |            |          |          |       |                                                     |
|                |      |          |           |          |                       |           |        |            |          |          |       |                                                     |
|                |      |          |           |          |                       |           |        |            |          |          |       |                                                     |
|                |      | 1        | (         |          |                       |           |        |            |          |          | + +   |                                                     |

## 选择要检测的项目信息

| 四一百 检测任务登记 | 2010年         1000日2010         2010年0         1100日2010         1100日2010         110010         110010         110010         110010         110010         110010         110010         110010         110010         110010         110010         110010         110010         110010         110010         110010         110010         110010         110010           110010 <th 110010<="" td="" th<=""><td></td></th> | <td></td> |  |
|------------|----------------------------------------------------------------------------------------------------|-----------|--|
| H201712001 | 详细地址:                                                                                                    | 序号 产品效    |  |
|            | 服务类型:委托 检验类 日本的体系(冷水)机组                                                                                                    |           |  |
|            | 联系人:                                                                                                    |           |  |
|            | 邮箱: (存) □ 消耗总电功率                                                                                                    |           |  |
|            | 安装单位:                                                                                                    |           |  |
|            | 系統概述及设备参数:                                                                                                    |           |  |
|            | 报告发放: 预计送样时                                                                                                    |           |  |
|            | 要求完成日期: 2017年12月01日 工作流                                                                                                    |           |  |
|            | 小务单编号类型:1业务单编号 样品是否入                                                                                                    |           |  |
|            |                                                                                                    |           |  |
| •          | 序号 检测对象 样品名称 样品编                                                                                                    |           |  |
|            | 1 工业或商业用及类似用途的拣册 样品编号                                                                                                    |           |  |
|            |                                                                                                    |           |  |
|            |                                                                                                    |           |  |
|            |                                                                                                    |           |  |
|            | ۹ <u> </u>                                                                                                    |           |  |
|            | コーシューズの消滅                                                                                                    |           |  |

选择完成后提交即可